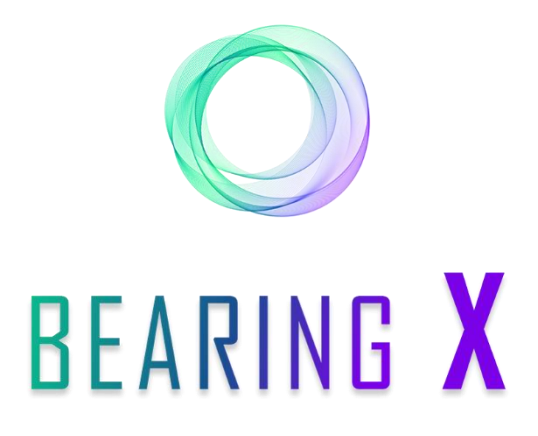

# **QUICK START - BID BUTTON**

- General notes, p.1
- Use as a buyer, p.2
- Use as a seller, p.6

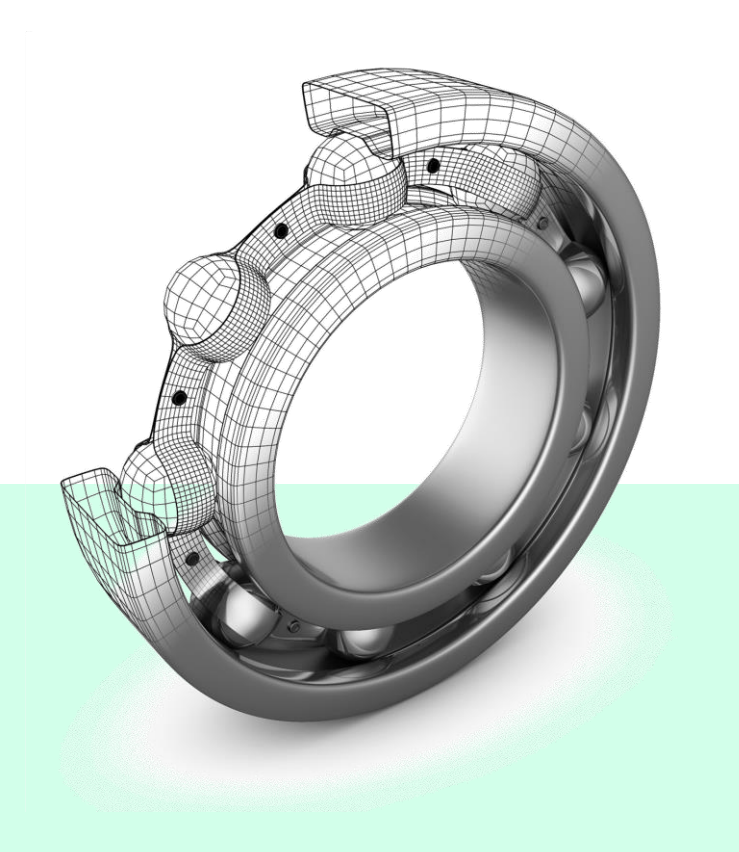

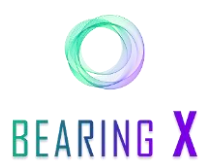

### **GENERAL NOTES**

Our new "Bid Button" function allows you as a seller to place your orders on the marketplace **without** having to show **prices** to the other BX participants.

The buyer, on the other hand, can add his own price expectations to the trade.

- Orders are binding offers to buy or sell a specific type of rolling bearing. An order can be set at specific unit price, e.g. for 100 units of item 6206 2RS.
- Bidding Request represents an order for which the price is not visible to other participants.
- In the course of a trading day, it is possible to delete orders manually.
- To avoid double sales, we recommend that you keep a buffer of at least **20% of the individual** item stocks and do not offer them at BEARING X.
- In order to achieve good sales via **BEARING X**, we recommend that you do not set prices higher than in negotiations or higher than in your own online shop (if available).
- BEARING X is online from Monday to Friday, from 06:00 to 18:00 Central European Time (CET). If you access BEARING X outside this time, you will receive one of the following error messages: "503 Service Unavailable" or "Can't find server.
- The numbering of the information in these instructions can be found in the corresponding purple circles within the screenshot.

#### Contact:

If you have any **questions**, we are available from **Monday to Friday, from 08:30 to 16:30**. You can reach us under the following contact details:

E-Mail adress: team@bearingx.io Phone : +49 (0) 421 336 28 44

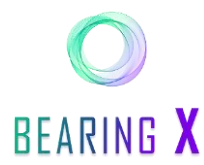

## Use bid button as buyer

#### Search, find and offer rolling bearings

- 1. IF you want to buy roller bearings via BEARING X, you have to be in the "BUY" area. All available roller bearings on the marketplace are displayed here.
- 2. To search for the bearings you need, you can enter the desired article designation and the brand in the upper search bar.
- 3. Determine the quantity you need in the "Quantity" field.

Once you have found a bearing offer that suits your requirements, you may come across two different sales options from the sellers:

- 4. Orders: Offers with a fixed price and
- 5. Bidding Request: Offers with a hidden minimum price.
- 6. If you now want to include your own expected price in the trade, you can choose the "Bidding Request" option and then click on the "Bid Button".

|                                      |                             |         |            |                    |          | New Buy Order   |
|--------------------------------------|-----------------------------|---------|------------|--------------------|----------|-----------------|
| arketplace My Orders My Trades My Up | loads Received Bids My Bids |         |            |                    |          |                 |
| Quantity 5                           |                             |         |            |                    |          | E Clear Filters |
| Company Name                         | Item No                     | Brand 🛧 | Unit Price | Quantity Available | Location | Total Price     |
| Max Mustermann GmbH                  | UCP210 :                    | ELW     |            | 50                 | Germany  | B               |
| Max Mustermann GmbH                  | UCP 210 H7 MSRL             | ELW     | 16,83 €    | 110                | Germany  | 84,15 € Bu      |
| Max Mustermann GmbH                  | UCP 210 CN                  | ELW     | 28,71 €    | 51                 | Germany  | 143,55 € Bu     |
| Max Mustermann GmbH                  | UCP-210 SOPORTE .           | ELW     | 18,22 €    | 20                 | Germany  | 91,10 € Bu      |
| Max Mustermann GmbH                  | UCP-210-D1                  | ELW     |            | 20                 | Germany  | Bo              |
| Max Mustermann GmbH                  | LBBR 12                     | EWL     |            | 30                 | Germany  |                 |
|                                      |                             |         |            |                    |          |                 |

- 7. In in the following popup, you have to enter the price per unit you are willing to pay.
- 8. at the end click on the button "Confirm Bid".

| Harvertainery My Orders My Trades My Uploads Rece | ived Bids My Bids | Close ×                           |    |                    |           |             | A constant |
|---------------------------------------------------|-------------------|-----------------------------------|----|--------------------|-----------|-------------|------------|
|                                                   |                   | New Bid                           |    |                    |           |             |            |
| Company Name                                      | Harm No.          |                                   | ÷  | Quantity Available | Location  | Total Price |            |
|                                                   |                   | ELW - UCP-210-D1                  | ¢  |                    |           | 143,55 C    |            |
|                                                   |                   | 7 Bid Price (per Unit) 6          |    |                    |           |             |            |
|                                                   |                   | Quantity 5 units                  | e. |                    | Germany   | 91,10-6     | (Bog.      |
|                                                   |                   | Production Year 2020              | c  |                    |           | 84,35 K     |            |
| Max Mustermann GrebH                              |                   | Origin Germany                    |    |                    |           |             | Ed.        |
|                                                   |                   | CONDITIONS                        |    |                    |           |             |            |
|                                                   |                   | Location Germany<br>Inco-Term EXW |    |                    | Bielgium) |             |            |
|                                                   |                   | Ready to Ship 1 day               | ¢  | 16                 |           | 342,00 ¢    |            |
| Adam Musikermane GeribH                           |                   | 8 Confirm Bid                     |    |                    | maty      |             |            |
|                                                   |                   |                                   | ¢  |                    |           | 94,95 ¢     |            |
|                                                   |                   |                                   |    |                    |           |             |            |

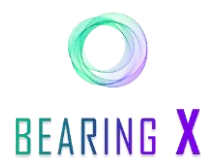

**INFO**: If your price is **equal** to the seller's **minimum price**, you automatically buy your specified quantity at your specified price (direct execution of the handle).

**INFO**: If you have offered a price lower than the seller's minimum price, the seller will be notified of your offer and can accept it until you withdraw it or until the close of trading (18:00) (indirect trade execution).

**INFO:** In the event of a trade being executed, you will be notified by e-mail.

9. To view your active offers, click on "My Bids".

| uy Sell                      |                  |            |          |          |             |                  |      |
|------------------------------|------------------|------------|----------|----------|-------------|------------------|------|
| ketplace My Orders My Trades | My Uptoads Recei |            |          |          |             |                  |      |
| 8                            |                  |            |          |          |             |                  |      |
| em No                        | Brand            | Unit Price | Quantity | Location | Total Price | Bid Time 🔶       |      |
| CP210 :                      | SKF              | 13,00 €    | 10       | Germany  | 130,00 €    | 2022-01-24 15:25 | View |
|                              | -                | 11.00 €    | 10       | Germany  | 110,00 €    | 2022-01-24 15:24 | Vev  |
| CP-210-D1                    | 267              |            |          |          |             |                  |      |

- 10. To see details of your submitted bids, click on "View".
- 11. There you can also cancel your bid by clicking on "cancel Bid".

| O BEARING X                       | tam to action contains • and Q                                                      | Mr. Developer |
|-----------------------------------|-------------------------------------------------------------------------------------|---------------|
| Buy Sell<br>Marketplace My Orders | My Trades My Uploads Received Bids My Bids                                          |               |
| ← overview                        | Bid to Sell from 2022-01-34 15:22:32<br>Trenations for effective 24:0-480-0mband637 |               |
|                                   | BUYER<br>Max Mustermann GmbH                                                        |               |

**INFO**: You can only make one price submission (bid) per sales offer.

## Have fun with your direct, simple and quick purchases of the rolling bearings you need!

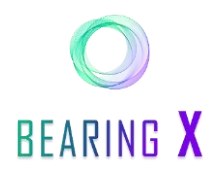

#### Roller bearing search request

As a buyer, you also have the option to post a "search request" and wait for a seller to sell you something.

**INFO:** The basis for this can be, for example, roller bearings that have to be regularly replenished or for which upcoming supply bottlenecks have already been identified.

First consider which bearings you need or draw up a "MOST WANTED" list.

- 1. To place a search request, click on the button "New Buy Order".
- 2. In the field "Order Type" you can now define the type of search requests. Here you have two options:
- 3. Order: you set a certain price at which you want to buy. The price is visible to the sellers.
- 4. **Bidding Request**: you set a maximum price per item at which you are willing to buy. The price is not visible to the sellers.

| Buy Sell                      |                                 |       |                     |               |         |                             | 1 New Buy Order |
|-------------------------------|---------------------------------|-------|---------------------|---------------|---------|-----------------------------|-----------------|
| rketplace My Orders My Trades | My Uploads Received Bids My Bio |       |                     |               |         |                             |                 |
| Company Name                  | item No                         | Brand | ⊷®ack<br>New Buy Or | der           | Close 🗙 | Quantity Available Location | Total Price     |
|                               |                                 | 2     | Order Type O        | rder          |         | 3                           |                 |
|                               |                                 | -     | Item No B           | dding Request |         | 4                           |                 |
|                               |                                 |       | Brand               |               |         |                             |                 |
|                               |                                 |       | Unit Price 10       |               | 6       |                             |                 |
|                               |                                 |       | Quantity 15         |               | units   |                             |                 |
|                               |                                 |       | Min Quantity 15     |               | units   |                             |                 |
|                               |                                 |       | Ready To Ship       |               | dava    |                             |                 |
|                               |                                 |       | optional            |               |         |                             |                 |
|                               |                                 |       |                     |               |         |                             |                 |

5. Once you have decided on a type of search request, you fill in the following required fields and click on "Place Order" to place your search request on BEARING X.

**INFO**: If you have chosen the type "Bidding Request", a potential seller must enter a price at which he or she would like to sell to you.

**INFO**: If this price is lower than or **equal to your pre-determined maximum price**, a **direct** and **binding trade is automatically created**, and you are automatically be notified.

**INFO:** If the seller's price is higher than your maximum price, you will receive a bid from the seller and can accept it if necessary.

- 6. if a trade is not executed directly and consequently does not meet your price expectations, the price offers of the sellers are collected under "Received Bids".
- 7. The offers that refer to the same search request are color matched.

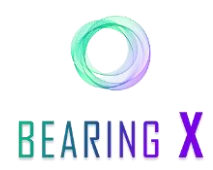

- 8. You can now compare the seller's offers in terms of storage location, quantity offered, price per unit and the percentage deviation from your original price.
- 9. if you are now ready to accept an offer and are willing to pay a higher price, you click on "Accept". To reject the offer, click the "Reject" button. The seller will be notified about it via e-mail and can submit an offer again if he wishes.

| D BEARING X                    | Item          | m No        | Suffix contains •                | Irand Q 0                  |                         |                           | Florian<br>Bearing X | Baar 🧹           |
|--------------------------------|---------------|-------------|----------------------------------|----------------------------|-------------------------|---------------------------|----------------------|------------------|
| Buy Sell<br>rketplace My Order | s My Trades M | y 6 Receive | d Bids My Bids                   |                            |                         |                           | New Bu               | y Order          |
| item No                        | Brand         | Location    | Quantity (requested / available) | 8 My Target Price per Unit | Received Bid per Unit 🛧 | Company Name              | Total Price          |                  |
| UCP Demo 4                     | FAG           | Italy       | 20 / 60                          | 10,00 €                    | 14,00 € (140,00%)       | Early Brands              | 280,00 €             | Accept<br>Reject |
| JCP Demo 5                     | FAG           | Belgium     | 7 20 / 70                        | 10,00 €                    | 12,00 € (120,00%)       | Early Brands              | 240,00 €             | Accept<br>Reject |
| JCP Demo 2                     | FAG           | Germany     | 1 / 50                           | 10,00 €                    | 20,00 € (200,00%)       | Early Brands              | 20,00 €              | Accept<br>Reject |
| UCP Demo 1                     | FAG           | Germany     | 1 / 50                           | 10,00 €                    | 12,00 € (120,00%)       | Early Brands              | 12,00 €              | Accept<br>Reject |
| ge Size 20                     |               |             |                                  |                            | I                       | Received Bids per Page 20 | 1 – 4 of 4           | < >              |

10. In the following pop-up you can check the trading conditions once again and then click on the "Confirm Trade" button.

|              |       |          |        | You are going to BUY                               |                      |                           |             |       |
|--------------|-------|----------|--------|----------------------------------------------------|----------------------|---------------------------|-------------|-------|
| Item No      | Brand | Location | Quanti |                                                    | Bid Price Per Unit 🛧 | Company Name              | Total Price |       |
|              |       |          |        | SKF - UCP210 :                                     | 15,00 € (150,00%)    |                           |             | Accep |
|              | SKF   | Germany  |        | Unit Price 15,00 €                                 | 12,00 € (120,00%)    |                           | 120,00 €    |       |
| UCP210-114D1 | SKF   | Germany  |        | Total Price15,00 €                                 | 13,00 € (130,00%)    |                           | 13,00 €     |       |
|              | SKF   | Germany  |        | Production Year 2020<br>Origin Germany             | 11,00 € (110,00%)    |                           | 110,00 €    |       |
|              | SKF   | Germany  |        | CONDITIONS                                         | 12,50 € (125,00%)    |                           | 12,50 €     | Accep |
|              |       |          |        | Location Germany Inco-Term EXW Ready to Ship 1 day |                      | Received Bids per Page 20 |             |       |

**INFO:** A binding trade has been created between you and the seller.

11. Afterwards you will receive a "Trade File: Bought" confirmation with all relevant information.

**INFO:** The seller is informed of the trade agreement.

| Buy Sell<br>Marketplace My Orders My | Trades My Uploads Received Bids My Bids     | New Buy Order |
|--------------------------------------|---------------------------------------------|---------------|
| ← over 11                            | Trade File: Bought from 2022-01-24 16:59:50 |               |

Have fun with your direct, simple and fast purchases of your required bearings!

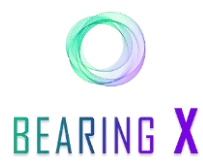

## Use bid button as seller

#### Show, place and sell roller bearings without showing prices

- 1. If you want to sell roller bearings via **BEARING X** you have to be in the "SELL" area.
- 2. To place a bearing offer on BEARING X, click on "New Sell Order".
- 3. If you want to place a single sales offer, click on "Enter Manually".

| y Sell<br>Irketplace My Orders My Trades My Up | ploads | Close                        | ×     | 2 New Sell Order              |
|------------------------------------------------|--------|------------------------------|-------|-------------------------------|
|                                                |        | New Sell Order               |       | Add Filt                      |
| Item No Brand                                  |        | Drop Order File Here         | ation | Total Price                   |
|                                                |        | or click to select .csv file |       | Orders per Page 20 0 of 0 < > |

- 4. Now you have two options to set the "Order Type":
- 5. Order: you set a binding price per unit. The buyers can see your price.
- Bidding Request: You set a minimum price at which you want to sell. The buyers are unable to see your price.
- Once you have <u>decided on a sales strategy</u>, fill in the other required fields and then click on "Place
   Order" to place your sell order on BEARING X.

|                                                      | ≪-Back<br>New Sell Order          | Close X    | Florian Baar v<br>Bearsy X    |
|------------------------------------------------------|-----------------------------------|------------|-------------------------------|
| Buy Sell                                             | Order Type 🛛 Order                | 5          | New Sell Order                |
| arketplace My Orders My Trades My Uploads Received B | Item No Bidding Request           | 6          |                               |
|                                                      | Brand SKF                         |            |                               |
| Company Name Item No 8                               | Unit Price 10.5                   | € able Loc | cation Total Price            |
|                                                      | Don't apply my trading conditions |            |                               |
|                                                      | Quantity 15                       | units      | Orders per Page 20 0 of 0 < > |
|                                                      | Min Quantity 15                   | units      |                               |
|                                                      | My Location                       | •          |                               |
|                                                      | Ready To Ship                     | days       |                               |
|                                                      | optional                          | ~          |                               |
|                                                      | 7 Place Order                     |            |                               |

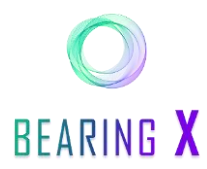

If you want to place several sales offers at the same time, you can upload them via "CSV file".

INFO: You can find a template of the CSV file under https://ldrv.ms/u/s!AnlVg27jOtttiAsioEtQLr2z8-KC?e=vOWUUq

- 8. To select the CSV list, click on the lettering "click to select .csv file". In the CSV list you must enter the following parameters:
  - Column A: S for sell OR B for buy
  - **Column B (Sell):** Bidding\_Request for a hidden minimum price / Order for showing the price
  - Column B (Buy): Bidding\_Request for a hidden maximum price / Order for showing the price
  - Column C: Price per piece (IMPORTANT! Decimal numbers are separated by a comma)
  - Column D: Minimum purchase quantity
  - Column E: Article description (Type)
  - Column F: Brand
  - Column G: Country of your location
  - Column H (optional): Production year of the article
  - **Column I (optional)**: Country of manufacture of the article
  - Column J (optional): Internal article number of own company
  - **Column K (optional):** If nothing is entered, then specific company conditions apply (general company surcharge/discount).

|         |                 |          |              |                        |              |       |          | 1              | J       |               |            |  |
|---------|-----------------|----------|--------------|------------------------|--------------|-------|----------|----------------|---------|---------------|------------|--|
| buySell | OrderType       | quantity | pricePerUnit | minimumPartialQuantity | itemNumber   | brand | location | productionYear | origin  | articleNumber | fixedPrice |  |
| S       | Bidding_Request | 50       | 10           | 1                      | UCP Demo 1   | FAG   | Germany  | 2019           | Germany | 10060205      | false      |  |
| S       | Bidding_Request | 50       | 10           | 1                      | UCP Demo 2   | FAG   | Germany  | 2020           | Germany | 10060206      |            |  |
| В       | Bidding_Request | 50       | 10           | 1                      | UCP Demo 3   | FAG   | Germany  | 2020           | Germany | 10060207      |            |  |
| S       | Order           | 80       | 10           | 1                      | UCP210-114D1 | FAG   | Italy    | 2020           | Italy   | 10060208      |            |  |
| S       | Order           | 90       | 10           | 1                      | UCP210SS     | FAG   | Belgium  | 2020           | Belgium | 10060209      |            |  |
|         |                 |          |              |                        |              |       |          |                |         |               |            |  |

INFD: All orders are displayed in EUR.

**INFO:** Never list your entire stock of an item on **BEARING X** if you offer this item on other sales channels. This is how you avoid double sales.

**INFO:** The order of the columns can be changed as desired.

**INFO:** The default value of the "OrderType" column is Order.

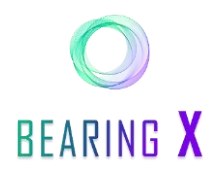

- You can find an overview of which sale offers you are currently presenting on BEARING X under "My Orders".
- 10. In this overview you get information about your sales offers. Besides this, you can see which type your sales offer is.
- 11. You can view further details of your sales offers by clicking on the "View" button and

| Sell Sell             |                                     |       |              |          |          |             | New Sell Order Ca | ncel all Orders |
|-----------------------|-------------------------------------|-------|--------------|----------|----------|-------------|-------------------|-----------------|
| ace My Orders My Trad | es My Uploads Received Bids My Bids |       |              |          |          |             |                   |                 |
| C                     |                                     |       |              |          |          |             | ☐ Clear Filters   | Add Filte       |
| Order Type            | item No                             | Brand | Unit Price 🛧 | Quantity | Location | Total Price | Order Time        |                 |
| Bidding Request       | LBBR 12                             | EWL   | 10,00 €      | 30       | Germany  | 300,00 €    | 2022-01-13 17:19  | View            |
| Order                 | UCP 210 H7 MSRL                     | ELW   | 18,70 €      | 110      | Germany  | 2.057,00 €  | 2022-01-13 17:19  | View            |
| Bidding Request       | UCP210 :                            | ELW   | 20,00 €      | 50       | Germany  | 1.000,00 €  | 2022-01-13 17:19  | View            |
| Order                 | UCP-210 SOPORTE .                   | ELW   | 20,25 €      | 20       | Germany  | 405,00 €    | 2022-01-13 17:19  | View            |
| Order                 | UCP210 (RASEY50)                    | SNR   | 21,10 €      | 60       | Italy    | 1.266,00 €  | 2022-01-13 17:19  | View            |
| Bidding Request       | UCP210SS                            | NTN   | 27,00 €      | 113      | Belgium  | 3.051,00 €  | 2022-01-13 17:19  | View            |
| Order                 | UCP 210 CN                          | ELW   | 31,90 €      | 51       | Germany  | 1.626,90 €  | 2022-01-13 17:19  | View            |
| Bidding Request       | UCP210-114D1                        | SKF   | 50,00 €      | 7        | Italy    | 350,00 €    | 2022-01-13 17:19  | View            |
| Order                 | UCP 210 2                           | NTN   | 76,00 €      | 16       | Austria  | 1.216,00 €  | 2022-01-13 17:19  | View            |
| Bidding Request       | UCP-210-D1                          | ELW   | 100,00 €     | 20       | Germany  | 2.000,00 €  | 2022-01-13 17:19  | View            |
|                       |                                     |       |              |          |          |             |                   |                 |

12. if necessary, you can withdraw your sales offer by click on "cancel Bidding Request".

| O BEARING X                       | ten to contains • Q                           | Mr. Developer<br>Net Matemark Grief |
|-----------------------------------|-----------------------------------------------|-------------------------------------|
| Buy Sell<br>Marketplace My Orders | n My Trades My Uploads Received Bids My Bids  | New Sell Order                      |
|                                   | Sell Bidding Request from 2022-01-13 17:31:44 |                                     |
|                                   | Lite Bausdovaer                               |                                     |

**INFO**: Once a potential buyer has decided on your bidding request offer (without visible price), they must submit a price proposal.

**INFO:** If the price suggested by the buyer is equal to or higher than your **selling price**, a **direct and binding trade is created**.

**INFO:** If the buyer has suggested a lower price, you will be notified, and you can accept the buyer's **price offer** if you wish to.

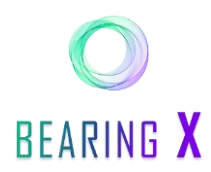

- 13. If a trade is not executed directly and consequently does not meet your asking price, the buyers' submitted prices or bids are collected under "Received Bids".
- 14. The price suggestions that refer to the same sales offer of yours are color matched.
- 15. You can now compare the buyers' offers regarding the storage location, the quantity offered, the price per piece and the percentage deviation of your original price.
- 16. If you have decided to accept an offer and therefore possibly a lower selling price, then click on "Accept". If the offered price does not meet your expectations, you can reject the offer of the buyer via the "Reject" button. The buyer will be informed via email and can adjust his offer if he wishes.

| O BEARING X                       | Item No     | Suffix          | contains 👻 Brand                 | Q. 0                     |                                    |                          | Florian<br>Early Bran | Baar 🧹           |    |
|-----------------------------------|-------------|-----------------|----------------------------------|--------------------------|------------------------------------|--------------------------|-----------------------|------------------|----|
| Buy Sell<br>Marketplace My Orders | My Trades M | 8 Received Bids | My Bids                          |                          |                                    |                          | New Sel               | Order            |    |
| C Item No                         | Brand       | Location        | Quantity (requested / available) | My Target Price per Unit | Received Bid per Unit $\downarrow$ | Company Name             | Total Price           |                  |    |
| UCP Demo 5                        | FAG         | Belgium         | 20 / 70                          | 10,00 €                  | 4,00 € (40,00%)                    | Bearing X                | 80,00 €               | Accept<br>Reject | 16 |
| UCP Demo 2                        | FAG         | Germany         | 1/50                             | 10,00 €                  | 1,00 € (10,00%)                    | Bearing X                | 1,00 €                | Accept<br>Reject | Γ  |
| UCP Demo 1                        | FAG         | Germany         | 1/50                             | 10,00 €                  | 1,00 € (10,00%)                    | Bearing X                | 1,00 €                | Accept<br>Reject |    |
| UCP Demo 2                        | FAG         | Germany         | 4 / 50                           | 10,00 €                  | 4,00 € (40,00%)                    | Bearing X                | 16,00 €               | Accept<br>Reject |    |
| Page Size 20                      |             |                 |                                  |                          |                                    | Received Bids per Page 2 | 20 1 – 4 of 4         | < >              |    |

17. In the following pop-up you can check the trading conditions once again and then click on the button "Confirm Trade".

| Herri No. | Brend | Location | Quantity (B) | You are going to SELL                | Big Price Per Unit - | Company Name          | Total Price   |      |
|-----------|-------|----------|--------------|--------------------------------------|----------------------|-----------------------|---------------|------|
|           |       |          |              | UNIT<br>SKF - UCP210-114D1           | 49,00 € (99,00%)     |                       |               | Ares |
|           |       |          |              | Unit Price49,00 €                    | 47.95 C (95.90%)     | Early Brands          | 229.75 C      |      |
|           |       |          |              | Total Price 49,00 €                  |                      |                       | 97.50 K       |      |
|           |       |          |              | Production Year 2020<br>Origin Italy |                      | Max Mustermann Geober | 87,25 €       |      |
|           |       |          |              | CONDITIONS                           |                      |                       |               |      |
|           |       |          |              | Location Italy                       |                      |                       | 46,75 €       |      |
|           |       |          |              | Inco-Term EXW Ready to Ship 1 day    |                      |                       | 10 1 - 6 of 6 |      |

**INFO:** Now a binding trade has been created between you and the buyer.

**INFO:** The buyer is informed about the trade deal.

Have fun with your direct, simple and fast sales of your roller bearing stocks!

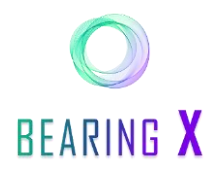

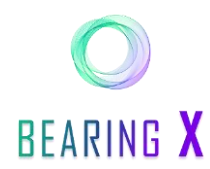

### Find search requests, bid and sell

As a seller, you can use **BEARING** X to serve buyers' search requests.

1. To get an overview of all roller bearings the buyers are looking for, you have to click on "Marketplace".

| Quantity 1          |              |       |            |                    |          | T Clear Filters                   |
|---------------------|--------------|-------|------------|--------------------|----------|-----------------------------------|
| Company Name        | item No      | Brand | Unit Price | Quantity Available | Location | Total Price                       |
| Max Mustermann GmbH | UCP210SS     | SKF   | 10,00 €    | 90                 | Belgium  | 10,00 € Sell                      |
| Max Mustermann GmbH | UCP210       | SKF   | 10,00 €    | 80                 | Italy    | 10,00 € Sell                      |
| Max Mustermann GmbH | UCP210-114D1 | SKF   |            | 70                 | Germany  | Bid                               |
| Max Mustermann GmbH | UCP210 :     | SKF   |            | 50                 | Germany  | 2                                 |
| Max Mustermann GmbH | UCP-210-D1   | SKF   |            | 50                 | Germany  | bid                               |
| Page Size 20        |              |       |            |                    |          | Orders per Page 20 1 - 5 of 5 < > |
|                     |              |       |            |                    |          |                                   |
|                     |              |       |            |                    |          |                                   |

- 2. If you have found a search request where no price is visible, but you would still like to sell your bearings to the buyer, you can submit your selling price to the buyer.
- 3. To do this, enter the quantity you want to sell in the "Quantity" field.
- 4. Next click on the "Bid Button".
- 5. In the pop-up that opens, you enter the price per unit at which you are willing to sell your prespecified quantity of bearings.
- 6. To start the trade, click on "Confirm Bid".

| Buy Sell                                  |                          |                                                              |                    |          | New Sell Order                  |
|-------------------------------------------|--------------------------|--------------------------------------------------------------|--------------------|----------|---------------------------------|
| Marketplace My Orders My Trades My Upload | ds Received Bids My Bids | Close X                                                      |                    |          |                                 |
|                                           |                          | New Bid<br>You will SELL if your price is accepted           |                    |          |                                 |
| Company Name                              | Item No                  |                                                              | Quantity Available | Location | Total Price                     |
| Max Mustermann GmbH                       |                          | SKF - UCP210-114D1                                           | 90                 | Belgium  | 100,00 € Sell                   |
| Max Mustermann GmbH                       |                          | 5 Your Bid per Unit 12 €                                     | 80                 |          | 100,00 € Sell                   |
|                                           |                          | Quantity 10 units                                            |                    |          |                                 |
| Max Mustermann GmbH                       |                          | Total Price 120,00 €<br>Production Year 2020                 |                    | Germany  | Bid                             |
| Max Mustermann GmbH                       |                          | Origin Germany                                               |                    | Germany  | Bid                             |
|                                           |                          | CONDITIONS Location Germany Inco-Term EXW Ready to Shin Idex |                    |          | ders per Page 20 1 – 5 of 5 < > |
|                                           |                          | Confirm Bid                                                  |                    |          |                                 |

**INFO:** If your price is **equal** to or **lower** than the buyer's price, a **direct binding trade** is created.

**INFO:** If your price is **higher** than the buyer's **maximum price**, the buyer will be **notified of your price** offer and may accept it.

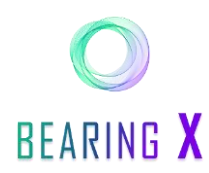

7. To view your active sale offers, click on "My Bids".

| BEARING X                                        | 5.m.                  | contains * Brand | ٩        |          |             |                  | Mr. Developer |
|--------------------------------------------------|-----------------------|------------------|----------|----------|-------------|------------------|---------------|
| Buy Self<br>farketplace My Orders My Trades My U | ploads R 7 ds My Bids |                  |          |          |             |                  |               |
| Item No                                          | Brand                 | Unit Price       | Quantity | Location | Total Price | Bid Time $\psi$  |               |
| UCP210 :                                         | SKF                   | 13,00 €          | 10       | Germany  | 130,00 €    | 2022-01-24 15:25 | View          |
| UCP-210-D1                                       | SKF                   | 11,00 €          | 10       | Germany  | 110,00 €    | 2022-01-24 15:24 | View          |
| UCP210-114D1                                     | SKF                   | 12,00 €          | 10       | Germany  | 120,00 €    | 2022-01-24 15:22 | View          |
|                                                  |                       |                  |          |          |             |                  |               |

- 8. To view details of your submitted sale offers, click on "View".
- 9. You can then withdraw your sell offers by clicking on "cancel Bid".

| C | BEARING X                                    | Ren to Contains • Rend Q                                                                                           |  |
|---|----------------------------------------------|----------------------------------------------------------------------------------------------------|--|
| B | Buy <mark>Sell</mark><br>rketplace My Orders | My Trades My Uploads Received Bids My Bids                                                                         |  |
|   | <ul> <li>← overview</li> </ul>               | Bid to Sell from 2022-01-24 15/22:32<br>Trewards for exterNetS-2005-1421-0255-2415-2415-2415-2415-2415-2415-2415-2 |  |
|   |                                              | BUYER Max Mustermann GmbH Ike Tomalizers                                                                           |  |

INFO: Your sell offers will remain until you withdraw them or until the close of trading (18:00 CET).INFO: You can only place one offer for sale per search request.

#### Enjoy your direct, simple and fast sales of your roller bearing stocks!